## **PPP Platform User Guide**

## **Getting Started**

The following information outlines the process of using the Alpine Bank PPP workflow. Below are some tips to help set you up for success when you are getting started with this platform. Always log in using Google Chrome browser

## Online Application – Applying for 1<sup>st</sup> Draw

1<sup>st</sup> Draw PPP loans are only for those users who did not receive a PPP loan from the first round.

1. User signs into the online application. New users will click Sign Up

|                                      | Log In                               |
|--------------------------------------|--------------------------------------|
| Welcome back!<br>Log in to continue. |                                      |
| Email                                |                                      |
| Password  Forgot password?           |                                      |
| Log In New Customer? Sign Up         |                                      |
|                                      | Welcome back!<br>Log in to continue. |

 After completing Sign Up, the user lands beginning of the application. User will select the PPP 1<sup>st</sup> Draw Loan. User completes all fields. Once complete, user clicks Continue.

| Your Paycheck Protec                           | ction Program Loan Application                                     |
|------------------------------------------------|--------------------------------------------------------------------|
| Select Paycheck Protection Program 1st Draw Lo | oan ONLY if you DO NOT have a Paycheck Protection Program<br>loan. |
| What product are you interested in?            | 7                                                                  |
| Paycheck Protection Program 1st Draw Loan      | \$                                                                 |
| First Name                                     | -                                                                  |
|                                                | <u>ا</u>                                                           |
| Last Name                                      |                                                                    |
|                                                |                                                                    |
| Email                                          |                                                                    |
|                                                |                                                                    |
| Mobile                                         |                                                                    |
|                                                |                                                                    |
|                                                |                                                                    |
|                                                | Continue                                                           |
|                                                | or                                                                 |
|                                                | og In & Continue                                                   |

3. User completes the fields on the **Your Business** route then click **Next**.

| Legal Business Name                            |                                                    |    |
|------------------------------------------------|----------------------------------------------------|----|
| Draw One, Inc                                  |                                                    | A  |
| Tax Identification Number (TIN)                |                                                    |    |
|                                                | Why do we need this?                               |    |
| Number of Employees                            |                                                    |    |
| 11                                             |                                                    | •  |
| Business Entity Type:                          |                                                    |    |
| S Corp                                         |                                                    | \$ |
| NAICS Code                                     |                                                    |    |
| 453920 - Art Dealers                           |                                                    | Q  |
| Vhere is your business located? Street Address |                                                    |    |
| 1 20 0 / 0/04111 (20                           |                                                    |    |
| City                                           |                                                    |    |
| City Dallas                                    |                                                    |    |
| City Dallas State (Abbreviation)               | ZIP                                                |    |
| City Datas State (Abbreviation) TX             | ZIP<br>75201                                       |    |
| City Dallas State (Abbreviation) TX            | ZIP<br>75201<br>Make a Different Selection         |    |
| City Dallas State (Abbreviation) TX            | ZIP<br>75201<br>Make a Different Selection         |    |
| City Dallas State (Abbreviation) TX            | ZIP<br>75201<br>Make a Different Selection<br>Next |    |

4. User completes the fields in the **Personal Info** route then clicks **Next**. User will choose **Owner** in the *How are you related to this business* field.

|                                                                      |                                 | out yourself                      |    |
|----------------------------------------------------------------------|---------------------------------|-----------------------------------|----|
|                                                                      | We need to know a bit about the | person representing the business. |    |
| How are you related to this business?                                |                                 |                                   |    |
| Owner                                                                |                                 |                                   | I. |
| Ownership Percent                                                    |                                 |                                   |    |
| 100.000 %                                                            |                                 |                                   |    |
| Official Title                                                       |                                 |                                   |    |
| CEO                                                                  |                                 |                                   |    |
| Social Security Number (SSN)                                         |                                 |                                   |    |
|                                                                      | 0                               | Why do we need this?              |    |
| 6768988888                                                           |                                 |                                   |    |
|                                                                      |                                 |                                   |    |
| Residential Address                                                  |                                 |                                   |    |
| Residential Address<br>2100 Main St                                  |                                 |                                   |    |
| Residential Address 2100 Main St City                                |                                 |                                   |    |
| Residential Address<br>2100 Main St<br>City<br>Dallas                |                                 |                                   |    |
| Residential Address<br>2100 Main St<br>City<br>Dallas<br>State       |                                 | Zip Code                          |    |
| Residential Address<br>2100 Main St<br>City<br>Dallas<br>State<br>TX | :                               | Zip Code<br>75201                 |    |
| Residential Address<br>2100 Main St<br>City<br>Dallas<br>State<br>TX | :<br>N                          | Zip Code<br>75201                 |    |

5. In the **Eligibility** route, the user will choose when their business was started. In this example, the process will follow the NO answer.

|                     |                                                 | $\checkmark$                          |                    |   |
|---------------------|-------------------------------------------------|---------------------------------------|--------------------|---|
|                     | Le                                              | t's determine your elig               | gibility           |   |
|                     | Help us deterr                                  | nine the terms of the loan that be    | st meet your needs |   |
| Was your Business   | es started or acquired on or after January 1, 2 | 2020:                                 |                    |   |
|                     | Yes                                             |                                       | No                 |   |
| Do you want to refr | nance your EIDL Loan with this PPP Loan? (A     | Answer "No" if you did not receive an | EIDL Loan)         |   |
|                     | ,,,,,,,,,,,,,,,,,,,,,,,,,,,,,,,,,,,,,,,         | ,,                                    |                    | : |
|                     |                                                 |                                       |                    |   |
|                     |                                                 | Next                                  |                    |   |
|                     |                                                 | Save and come back later              |                    |   |
|                     |                                                 |                                       |                    |   |
|                     |                                                 |                                       |                    |   |
|                     |                                                 |                                       |                    |   |

6. User completes the fields in the **Payroll Calculation** route. User will complete only one field in **Section A**. User will answer and complete the rest of the fields on the route. Once complete the user clicks **Next**.

|                                                                         | Let's determine your eligibility                                                                                                    |       |       |
|-------------------------------------------------------------------------|----------------------------------------------------------------------------------------------------|-------|-------|
|                                                                         | Help us determine the terms of the loan that best meet your                                                                                                    | needs |       |
| Was yo                                                                  | ur Businesses started or acquired on or after January 1, 2020:                                                                                                    |       |       |
|                                                                         | Yes                                                                                                    | No    |       |
| Do you                                                                  | want to refinance your EIDL Loan with this PPP Loan? (Answer "No" if you did not receive an EIDL Loan)                                                                                                    |       |       |
| No                                                                      |                                                                                                    |       | \$    |
| ection<br>Payroll                                                       | A :<br>or the last 12 months: Refer to Average Monthly Payroll Help - General<br>350,000.00                                                                                                    |       |       |
| Payroll<br>USD<br>1099 pa                                               | A:<br>or the last 12 months: Refer to Average Monthly Payroll Help - General<br>350,000.00<br>yroll for the last 12 months: (2019 or 2020 IRS form 1099, box 7)<br>0.00                                                                                                    |       |       |
| ection<br>Payroll<br>USD<br>1099 pa<br>USD<br>Sole Pri                  | A:  for the last 12 months: Refer to Average Monthly Payroll Help - General  50,000.00  yroll for the last 12 months: (2019 or 2020 IRS form 1099, box 7)  0.00  printer met income (2019 or 2020 IRS 1040 Schedule C, line 31)                                                                                                    |       |       |
| ection<br>Payroll<br>USD<br>1099 pa<br>USD<br>Sole Pro                  | A:           350,000.00           yroll for the last 12 months: Refer to Average Monthly Payroll Heip - General           350,000.00           yroll for the last 12 months: (2019 or 2020 IRS form 1099, box 7)           0.00                                                                                                    |       | · ·   |
| ection<br>Payroll<br>USD<br>1099 pa<br>USD<br>Sole Pri<br>USD<br>ection | A:  tor the last 12 months: Refer to Average Monthly Payroll Help - General  350,000.00  yroll for the last 12 months: (2019 or 2020 IRS form 1099, box 7)  0.00  prietor net Income (2019 or 2020 IRS 1040 Schedule C, line 31)  0.00  B:  Income taxes withheld over the last 4 quarter period (IRS Form 941, line 3, Form 944, line 2) |       | · · · |

|                        | Yes                                           | No 🛷                                                                                            |            |
|------------------------|-----------------------------------------------|-------------------------------------------------------------------------------------------------|------------|
| Total number of indivi | iduals receiving compensation in excess of §  | \$100,000: (includes w-2, 1099 or sole prop)                                                    |            |
| 0.00                   |                                               |                                                                                                 | •          |
| Total compensation p   | aid to these individuals over the 4 quarter p | eriod: (includes w-2, 1099 or sole prop)                                                        |            |
| USD 0.00               |                                               |                                                                                                 | •          |
| Section D:             |                                               |                                                                                                 |            |
| De envelueur emple     | uses have a minimal place of socidence las    | nated autoids of the United Otates?                                                             |            |
| Do any of your emplo   | Yes                                           |                                                                                                 |            |
|                        | 100                                           |                                                                                                 |            |
| Total compensation p   | aid to employee(s) with a principal place of  | residence outside of the United States over the 4 quarter period reflected above?               |            |
| USD 0.00               |                                               |                                                                                                 |            |
| Section E:             |                                               |                                                                                                 |            |
| To the best of your kn | nuladas, dass any of the componentian ide     | untified in IDP Form 0.11 include qualified aids and/or family leave wares allowed under sector | on 7001 of |
| the Families First Cor | ronavirus Response Act?                       | nuneu in 143 Form 941 include quaineu sick andror family leave wages allowed under sect         |            |
|                        | Yes                                           | No 🛹                                                                                            |            |
| Provide total amount   | of qualified sick and/or family leave wages a | allowed under section 7001 of the Families First Coronavirus Response Act:                      |            |
| USD 0.00               |                                               |                                                                                                 | •          |
|                        |                                               |                                                                                                 |            |
|                        |                                               | Next                                                                                            |            |
|                        |                                               |                                                                                                 |            |

If the user has an EIDL, they will complete the additional fields.

| Yes                   | ÷ |
|-----------------------|---|
| EIDL Refinance Amount |   |
| USD                   |   |
| EIDL Loan Number      |   |
|                       |   |

7. User continues to complete the application by answering the questions. If the user answers **Yes** to question 1, 2, 5 or 6, they will not qualify for the loan. If the user answers Yes to question 8, they should answer Yes to question 9 and enter their **Franchise Code**.

|                                                                                                    | If questions (1), (2), (5), or (6) are answered "Yes", the loan will not be approved.                                                                                                    |             |
|----------------------------------------------------------------------------------------------------|----------------------------------------------------------------------------------------------------|-------------|
| <ol> <li>Is the Applicant or any owner of the<br/>department or agency, or presently in</li> </ol>                                                                                                    | e Applicant presently suspended, debarred, proposed for debarment, declared ineligible, voluntarily excluded from participation in this transaction by any Federal<br>nvolved in any bankruptcy?                                                                                                    |             |
| Please Select Yes or No                                                                                                    |                                                                                                    |             |
| No                                                                                                    |                                                                                                    | ;           |
| 2. Has the Applicant, any owner of the<br>delinquent, or (b) has defaulted in the                                                                                                    | e Applicant, or any business owned or controlled by any of them, ever obtained a direct or guaranteed loan from SBA or any other Federal agency that is (a) currently<br>a last 7 years and caused a loss to the government?                                                                                                    |             |
| Please Select Yes or No                                                                                                    |                                                                                                    |             |
| No                                                                                                    |                                                                                                    | :           |
| Is the Applicant or any owner of the including their TINs if available) and                                                                                                    | e Applicant an owner of any other business, or have common management (including a management agreement) with any other business? If yes, list all such businesse<br>I describe the relationship on a separate sheet identified as addendum A.                                                                                                    | 5           |
| Please Select Yes or No                                                                                                    |                                                                                                    |             |
| No                                                                                                    |                                                                                                    | ;           |
| I. Did the Applicant receive an SBA E                                                                                                    | Economic Injury Disaster Loan between January 31, 2020 and April 3, 2020? If yes, provide details on a separate sheet identified as addendum B.                                                                                                    |             |
| Please Select Yes or No                                                                                                    |                                                                                                    |             |
| No                                                                                                    |                                                                                                    | :           |
| rungititient, or other intentio by write                                                                                                    | in formal criminal charges are brought in any junisticulor r                                                                                                    |             |
| Please Select Yes or No                                                                                                    | n ionnai chiminai charges are brought in any junsuicuon r                                                                                                    |             |
| Please Select Yes or No                                                                                                    | n ionnai chiminai charges are brought in any jurisuicuon r                                                                                                    | :           |
| Please Select Yes or No<br>No<br>5. Within the last 5 years, for any felo<br>elony, has the Applicant (if an individ<br>probation before judgment)?                                                                                                    | in vormal changes are brought in any pursuicuon?                                                                                                    | ;<br>r      |
| Please Select Yes or No<br>No<br>Within the last 5 years, for any felo<br>elony, has the Applicant (if an indivic<br>robation before judgment)?<br>Please Select Yes or No                                                                                                    | in onnai changes are brought in any jurisdiction r<br>my involving fraud, bribery, embezziement, or a false statement in a loan application or an application for federal financial assistance, or within the last year, for any othe<br>dual) or any owner of the Applicant 1) been convicted; 2) pleaded guilty; 3) pleaded nolo contendere; or 4) commenced any form of parole or probation (including                                                                                                    | :           |
| Please Select Yes or No No No No No No No No No No No No No N                                                                                                    | in vormal changes are brought in any jurisdiction r                                                                                                    | :           |
| Please Select Yes or No No Please Select Yes or No No Please Select Yes or No No No No No No No No No No No No No N                                                                                                    | In onnai charges are brought in any pursuicuon?<br>Iny involving fraud, bribery, embezzlement, or a false statement in a loan application or an application for federal financial assistance, or within the last year, for any othe<br>dual) or any owner of the Applicant 1) been convicted; 2) pleaded guilty; 3) pleaded nolo contendere; or 4) commenced any form of parole or probation (including<br>lace of residence for all employees included in the Applicant's payroll calculation above?                                                                                                    | •           |
| Please Select Yes or No No No No No No No No No No No No No N                                                                                                    | In onnai charges are brought in any pursuicuour?                                                                                                    | •           |
| Please Select Yes or No No Please Select Yes or No No Please Select Yes or No No Please Select Yes or No No Please Select Yes or No No No No No No No No No No No No No N                                                                                                    | In onnai changes are brought in any jurisdiction r<br>my involving fraud, bribery, embezzlement, or a false statement in a loan application or an application for federal financial assistance, or within the last year, for any othe<br>dual) or any owner of the Applicant 1) been convicted; 2) pleaded guilty; 3) pleaded nolo contendere; or 4) commenced any form of parole or probation (including<br>lace of residence for all employees included in the Applicant's payroll calculation above?                                                                                                    | • • •       |
| Please Select Yes or No No No Please Select Yes or No No No Please Select Yes or No No No Please Select Yes or No No No No No No No No No No No No No N                                                                                                    | In onnai changes are brought in any jurisdiction r<br>my involving fraud, bribery, embezzlement, or a false statement in a loan application or an application for federal financial assistance, or within the last year, for any othe<br>dual) or any owner of the Applicant 1) been convicted; 2) pleaded guilty; 3) pleaded nolo contendere; or 4) commenced any form of parole or probation (including<br>lace of residence for all employees included in the Applicant's payroll calculation above?                                                                                                    | ••<br>••    |
| Please Select Yes or No No Within the last 5 years, for any felo erobation before judgment)? Please Select Yes or No No No No No No Please Select Yes or No No No No No No No No No No No No No N                                                                                                    | In onnar changes are brought in any jurisdiction r Sny involving fraud, bribery, embezzlement, or a false statement in a loan application or an application for federal financial assistance, or within the last year, for any othe dual) or any owner of the Applicant 1) been convicted; 2) pleaded guilty; 3) pleaded nois contendere; or 4) commenced any form of parole or probation (including lace of residence for all employees included in the Applicant's payroll calculation above?                                                                                                    | 4<br>7<br>7 |
| Please Select Yes or No No Within the last 5 years, for any felo elony, has the Applicant (if an indivic probation before judgment)? Please Select Yes or No No Is the United States the principal pl Please Select Yes or No No Is the Applicant a franchise? Please Select Yes or No No No No No No No No No No No No No N | In romain changes are brought in any jurisdiction r ony involving fraud, bribery, embezzlement, or a false statement in a loan application or an application for federal financial assistance, or within the last year, for any othe dual) or any owner of the Applicant 1) been convicted; 2) pleaded guilty; 3) pleaded nois contendere; or 4) commenced any form of parole or probation (including lace of residence for all employees included in the Applicant's payroll calculation above?                                                                                                    |             |
| Please Select Yes or No No No No No No No No No No No No No N                                                                                                    | In roman changes are brought in any jurisdiction?  by involving fraud, bribery, embezzlement, or a false statement in a loan application or an application for federal financial assistance, or within the last year, for any othe dual) or any owner of the Applicant 1) been convicted; 2) pleaded guilty; 3) pleaded nois contendere; or 4) commenced any form of parole or probation (including  lace of residence for all employees included in the Applicant's payroli calculation above?  lace of residence for all employees included in the Applicant's payroli calculation above?  lace of residence for all employees included in the Applicant's payroli calculation above?  lace of residence for all employees included in the Applicant's payroli calculation above? | •••<br>••   |
| Please Select Yes or No No No No No No No No No No No No No N                                                                                                    | In romain changes are brought in any jurisdiction?  boy involving fraud, bribery, embezzlement, or a false statement in a loan application or an application for federal financial assistance, or within the last year, for any othe dual) or any owner of the Applicant 1) been convicted; 2) pleaded guility; 3) pleaded nois contendere; or 4) commenced any form of parole or probation (including  lace of residence for all employees included in the Applicant's payroli calculation above?  lace of residence for all employees included in the Applicant's payroli calculation above?  e listed in SBA's Franchise Directory? If yes, enter SBA Franchise Identifier Code Below:                                                                                           |             |

User has the ability to choose multiple purposes on the purpose of this loan. Then user clicks Next.

| 11                                                                                                    |   |
|----------------------------------------------------------------------------------------------------|---|
| ate of Establishment                                                                                                    |   |
| 1/1/1990                                                                                                    | 苗 |
| MD/YYY                                                                                                    |   |
| BA Size Standard (For help regarding SBA Size Standard, please see the help text located at the upper right side of the page.)                                                                                                    |   |
| No more than 500 employees (or 300 employees, if applicable)                                                                                                    | : |
|                                                                                                    |   |
|                                                                                                    |   |
| lease select the purpose of this loan. If other, please describe below. (select all that apply)                                                                                                    |   |
| Tease select the purpose of this Ioan. If other, please describe below, (select all that apply) Payroll Costs, Rent / Mortgage Interest, Utilities                                                                                     | • |
| Tease select the purpose of this Ioan. If other, please describe below, (select all that apply) Payroll Costs, Rent / Mortgage Interest, Utilities   Payroll Costs                                                                     | • |
| Tease select the purpose of this Ioan. If other, please describe below, (select all that apply) Payroli Costs, Rent / Mortgage Interest, Utilities  Payroli Costs  Rent / Mortgage Interest                                            | * |
| Tease select the purpose of this Ioan. If other, please describe below, (select all that apply) Payroll Costs, Rent / Morigage Interest, Utilities  Payroll Costs Rent / Morigage Interest Utilities                                   | * |
| Tease select the purpose of this Ioan. If other, please describe below, (select all that apply) Payroll Costs, Rent / Mortgage Interest, Utilities   Payroll Costs  Rent / Mortgage Interest Utilities Covered Operations Expenditures | * |

8. In the **Beneficial Ownership** route if there are multiple owners, any over 20% will need to complete their portion of the application once the fields are completed by the initial submitter. For any Non-Profit or Church, user will need to input at least 1% to qualify for the loan. The user will receive an email to complete their portion of the application (the application will not be completed until all Beneficial Owners complete their portion). If none, they can **Skip**.

|                                           | Beneficial Ownership                                                                                                    |
|-------------------------------------------|----------------------------------------------------------------------------------------------------|
| Ownership percentage, regardless of Busin | iess Types of Non-Profits or Church Affiliated, require at least 1% ownership to be considered Owners. Ownership<br>percentages of less than 20% are considered Non-Owners. |
| First Name                                | Last Name                                                                                                    |
| Draw                                      | One Ben Own                                                                                                    |
| Email                                     |                                                                                                    |
| ххх                                       |                                                                                                    |
| Mobile Phone Number                       |                                                                                                    |
| 3039847987                                |                                                                                                    |
| Role                                      |                                                                                                    |
| Owner                                     | ÷                                                                                                    |
| Role on Loan                              |                                                                                                    |
| Beneficial Owner                          | \$                                                                                                    |
| Remove                                    |                                                                                                    |
|                                           |                                                                                                    |
|                                           | Add Another Beneficial Owner                                                                                                    |
|                                           | Next                                                                                                    |
|                                           | Save and come back later                                                                                                    |
|                                           |                                                                                                    |

9. User must **check** every Certification in order to move forward then click **Next**.

|          | Certifications                                                                                                    |
|----------|----------------------------------------------------------------------------------------------------|
| <b>y</b> | I understand that loan forgiveness will be provided for the sum of documented payroll costs, covered mortgage interest payments, covered utilities, covered utilities |
| <b>y</b> | The Applicant has not and will not receive another loan under the Paycheck Protection Program, section 7(a)(36) of the Small Business Act (15 U.S.C. 636(a)(36)) (this does not include Paycheck<br>Protection Program second draw loans, section 7(a)(37) of the Small Business Act (15 U.S.C. 636(a)(37)).                                                                                                    |
| <b>×</b> | The President, the Vice President, the head of an Executive department, or a Member of Congress, or the spouse of such person as determined under applicable common law, does not directly or indirectly hold a controlling interest in the Applicant, with such terms having the meanings provided in Section 322 of the Economic Ad to Hard-Hit Small Businesses, Nonprofita, and Venues Act.                                                                                                    |
| ×        | I acknowledge that the Lender will confirm the eligible loan amount using required documents submitted. I understand, acknowledge, and agree that the Lender can share any tax information that I have<br>provided with SBXs authorized representatives, including authorized representatives of the SBA Office of Inspector General, for the purpose of compliance with SBA Loan Program Requirements and all<br>SBA reviews.                                                                                                    |
| <b>~</b> | The Applicant is not an issuer, the securities of which are listed on an exchange registered as a national securities exchange under section 6 of the Securities Exchange Act of 1934 (15 U.S.C. 787).                                                                                                    |
| ×        | I further certify that the information provided in this application and the information provided in all supporting documents and forms is true and accurate in all material respects. I understand that knowingly<br>making a false statement to obtain a guaranteed tank from SBA is purchabale under the law, including under 18 U.S.C. 1001 and 3571 by imprisonment of not more than five years and/or a fine of up to<br>\$250,000; under 18 U.S.C. r645 by imprisonment of not more than two years and/or a fine of not more than histy years and/or a fine of not more than \$5,000; and, if submitted to a federally insured institution, under 18 U.S.C. 1014 by imprisonment<br>of not more than thirty years and/or a fine of not more than \$5,000; and, if submitted to a federally insured institution, under 18 U.S.C. 1014 by imprisonment<br>of not more than thirty years and/or a fine of not more than \$5,000; and, if submitted to a federally insured institution, under 18 U.S.C. 1014 by imprisonment                                                                                                    |
| ¥        | The Applicant was in operation on February 15, 2020, has not permanently closed, and was either an eligible self-employed individual, independent contractor, or sole proprietorship with no employees, or<br>had employees for whom it paid salaries and payroll taxes or paid independent contractors, as reported on Form(s) 1090-MISC.                                                                                                    |
| ~        | The Applicant has not and will not receive a Shuttered Venue Operator grant from SBA.                                                                                                    |
| <b>~</b> | Current economic uncertainty makes this toan request necessary to support the ongoing operations of the Applicant.                                                                                                    |
| <b>×</b> | The funds will be used to retain workers and maintain payroil; or make payments for mortgage interest, rent, utilities, covered operations expanditures, covered property damage costs, covered supplier<br>costs, and covered worker protection expanditures as specified under the Paycheck Protection Program Rules; I understand that if the funds are knowingly used for unauthorized purposes, the federal<br>government may hidd me legally liable, such as for charges of fraud.                                                                                                    |
|          | Next                                                                                                    |
|          | Save and come back later                                                                                                    |

10. User will **E-Consent** to the application by completing fields and then click **Next**.

|                                | Electronic Signature                                                                                                    |
|--------------------------------|----------------------------------------------------------------------------------------------------|
| The SBA does<br>lenders may al | s allow all PPP lenders to accept scanned copies of signed loan applications and documents containing the information and certifications. Additionally,<br>so accept any form of E-consent or E-signature that compiles with the requirements of the Electronic Signatures in Global and National Commerce Act<br>(P.L. 106-229). |
| By typing m                    | name below, I recognize that this may be treated as an electronic signature and certify to submitting accurate information.                                                                                                    |
| Draw Or                        | e                                                                                                    |
| By typing m<br>Application.    | initials below, I recognize that this may be treated as an electronic signature and used to initial certifications on the Paycheck Protection Program Loan                                                                                                    |
| DO                             |                                                                                                    |
|                                | Next                                                                                                    |
|                                | Save and come back later                                                                                                    |
|                                |                                                                                                    |
|                                |                                                                                                    |

11. User has the option to complete the Demographic Information and click **Next**.

|                                 | PPP Borrower Demographic Information Form (Optional)<br>Disclosure is voluntary and will have no bearing on the loan decision |          |
|---------------------------------|----------------------------------------------------------------------------------------------------|----------|
| Principal Name                  |                                                                                                    |          |
| Draw One                        |                                                                                                    |          |
| Position                        |                                                                                                    |          |
|                                 |                                                                                                    |          |
| leteran                         |                                                                                                    |          |
| 2=Veteran                       |                                                                                                    | <b>‡</b> |
| Gender                          |                                                                                                    |          |
|                                 |                                                                                                    | \$       |
| Race (more than 1 may be select | ed)                                                                                                    |          |
| 1=American Indian or Alaska     | a Native                                                                                                    | •        |
| thnicity                        |                                                                                                    |          |
|                                 |                                                                                                    | \$       |
|                                 | Next                                                                                                    |          |
|                                 | Save and come back later                                                                                                    |          |
|                                 |                                                                                                    |          |

12. User will review the information on the **Review & Submit** route. They can **Edit** if necessary. Once reviewed the user can Submit Application.

| 1                                                                                                    | Lafs double check what you've antered. Once you submit this, we'll process your application and get you a credit double in 1.2 days                                                                                                    |       |
|----------------------------------------------------------------------------------------------------|----------------------------------------------------------------------------------------------------|-------|
| 340                                                                                                    |                                                                                                    |       |
| Busitess Info                                                                                                    |                                                                                                    | Tak . |
| Relativiship Name<br>Draw Con. Jon                                                                                      | Ter Identification Number                                                                                                    |       |
| Englisher                                                                                                    | Bulatomite Tana                                                                                                    |       |
| 11                                                                                                    | 8 Cop                                                                                                    |       |
| NAPESLookup                                                                                                    | Doing Business As                                                                                                    |       |
| 453910 - Art Dealers                                                                                                    |                                                                                                    |       |
| Billing Address<br>1900 Wain St                                                                                         |                                                                                                    |       |
| Dallar, TX 75201                                                                                                    |                                                                                                    |       |
|                                                                                                    |                                                                                                    |       |
|                                                                                                    |                                                                                                    | ( Edd |
| Owner                                                                                                    | 100.60 %                                                                                                    |       |
| Official Title                                                                                                    | 884                                                                                                    |       |
| CEO                                                                                                    |                                                                                                    |       |
| Mobile Phone<br>67/04/99888                                                                                             | Pendernia Address<br>2100 Mark St                                                                                                    |       |
|                                                                                                    | Dallas, TX 75201                                                                                                    |       |
| Proved Coloridation                                                                                                    |                                                                                                    |       |
| Business started or accurred Jan 1 2000                                                                                 | EICS. Performance?                                                                                                    | Edt   |
| No                                                                                                    | No                                                                                                    |       |
| Payrol for last 12 months                                                                                               | 1009 payrol for the last 12 months                                                                                                    |       |
| 050 %6(000 00                                                                                                    | 030 0.00                                                                                                    |       |
| USD 0.00                                                                                                    | Produced document factors withhered over the 1<br>USD 4,000.00                                                                                                    |       |
| Employee Comp over 190K                                                                                                 | Total # Employees over 100K                                                                                                    |       |
| No                                                                                                    | 0.00                                                                                                    |       |
| Tatal Cares et e110K over 4 etr<br>USD 9.00                                                                             | Employues principal residence outside US<br>No                                                                                                    |       |
| Total Comp Residence Outside US                                                                                         | Form 401 Sick/Fam Lawy 7001                                                                                                    |       |
| USD 0.00                                                                                                    | No                                                                                                    |       |
| Total SciulFam Leave wages 2001<br>LISD 8-00                                                                            |                                                                                                    |       |
| ee<br>Aander Jaarde Verder Maarteen<br>Aander en ander de Angele<br>Aan een aander weer weer weer weer weer weer weer w | NG<br>Register States<br>Spacing States<br>Ng States<br>Ng |       |
| Certilizations                                                                                                    |                                                                                                    |       |
| Opticnal Demographic Information                                                                                        |                                                                                                    | -     |
| Full Name                                                                                                    | Poster                                                                                                    |       |
| Draw Cine                                                                                                    |                                                                                                    |       |
| Testeran<br>2×Vebran                                                                                                    | Garder                                                                                                    |       |
| face                                                                                                    | Ethnoly                                                                                                    |       |
| 1-American Indian or Alaska Native                                                                                      |                                                                                                    |       |
|                                                                                                    |                                                                                                    |       |
|                                                                                                    |                                                                                                    |       |
|                                                                                                    |                                                                                                    |       |
|                                                                                                    |                                                                                                    |       |
|                                                                                                    |                                                                                                    |       |
|                                                                                                    |                                                                                                    |       |

13. The application has been submitted and the user will land on the **Next Steps** page. The user will click **Go to Dashboard** to upload documents.

|    | The first step of your application is complete. We now need to move on to uploading supporting documents.                                                                          |
|----|----------------------------------------------------------------------------------------------------|
| 1. | Please click the Go to Dashboard button to upload the your supporting documentation in the Upload Documents section of the "TO-DO-LIST".                                           |
| 2. | Once you've uploaded all required documentation, we will begin processing your Application. Failure to upload required documentation may delay the processing of your Application. |
| 3. | It may take several weeks to process your Applications. We will contact you if we need additional information or documentation.                                                    |
|    | Go to Dashboard                                                                                                    |

14. The user will be on their **TO-DO LIST** where they will upload documents. The user will click the caret next to the Upload Documents number to display the placeholders. The user can then upload documents.

| Upload Documents                                             | 8           |
|--------------------------------------------------------------|-------------|
| TO-DO LIST                                                   |             |
| Upload Documents                                             | 8           |
| Drivers License                                              | ·           |
| 🕒 Draw One                                                   | 2           |
| Please upload a picture of your non-expired Drivers License. | DRAG & DROP |
|                                                              | or browse   |
| Social Security Card                                         | ·           |
| Draw One                                                     | 200         |
| Please unload a nicture of your Social Security Card         | DRAG & DROP |
| lease upload a picture of your Social Security Gald.         | or browse   |
| Copy of Voided Check - Draw One, Inc                         |             |
| Paycheck Protection Program 1st Draw Loan (\$72000.00)       | 1           |
|                                                              | DRAG & DROP |
|                                                              | or browse   |
| Form 941 Q1 - Draw One. Inc                                  |             |
| Paycheck Protection Program 1st Draw Loan (\$72000.00)       | 1           |
|                                                              |             |
|                                                              | or browse   |
| -orm 941 Q2 - Draw One. Inc                                  |             |
| Payebook Protoction Program 1ct Draw Loon (\$72000.00)       | 1           |
| Paycheck Protection Program 1st Draw Loan (\$72000.00)       |             |
|                                                              |             |

Form 941 Q3 - Draw One. Inc